### da Vinci Si Surgical System マニュアル

JA北海道厚生連 带広厚生病院 医療技術部 臨床工学技術科

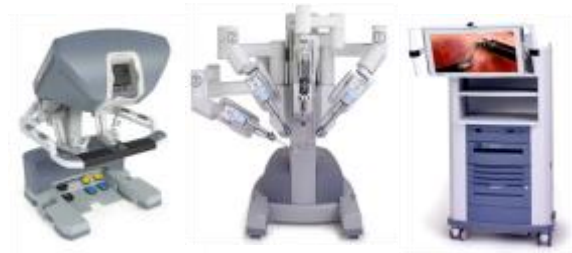

Patient Cart

Surgeon Console

Vision Cart

2013. 6.25作成 2014. 4. 1改訂

### Infomation

- ・装置概要 ・・・P1~4
  ・術前準備物品 ・・・P5
  ・機器保管場所 ・・・P6~7
- ・電源供給配分と機器配置ガイド・・・P8
- 術前点検
- 術中点検
- 術後点検

- •••P9~23
- •••P24
- ···P25~28

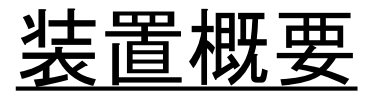

### **Patient Cart**

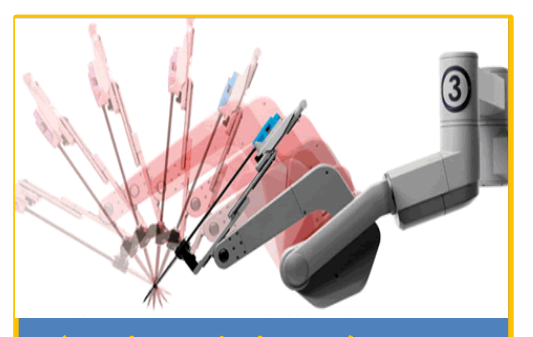

インストゥルメントアーム 術者がマスターコントローラを操作 すると、同時に同じ動作を行い、イ ンストゥルメント(鉗子)を取付けて 実際に患部手術を行う

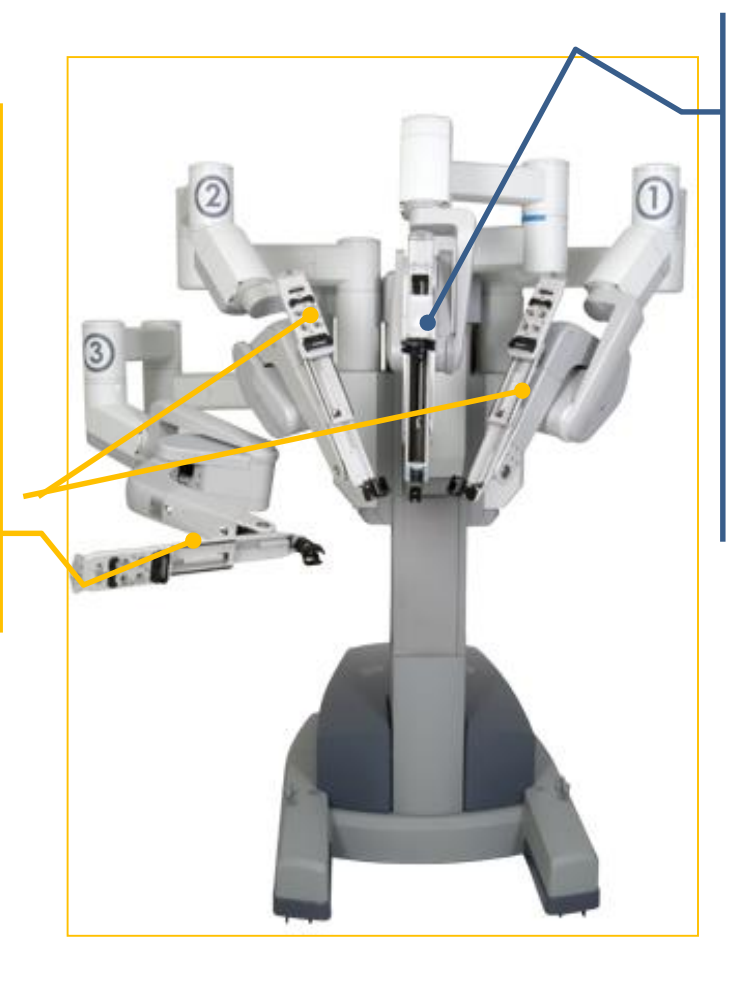

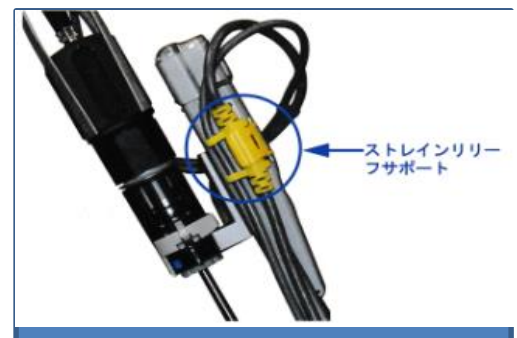

カメラアーム 術者がマスターコントローラを操作 すると同時に同じ動作を行い、3D カメラを取付けて実際に患部映像 を映し出す。(最大10倍まで拡大)

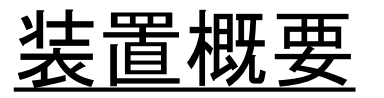

### **Patient Cart**

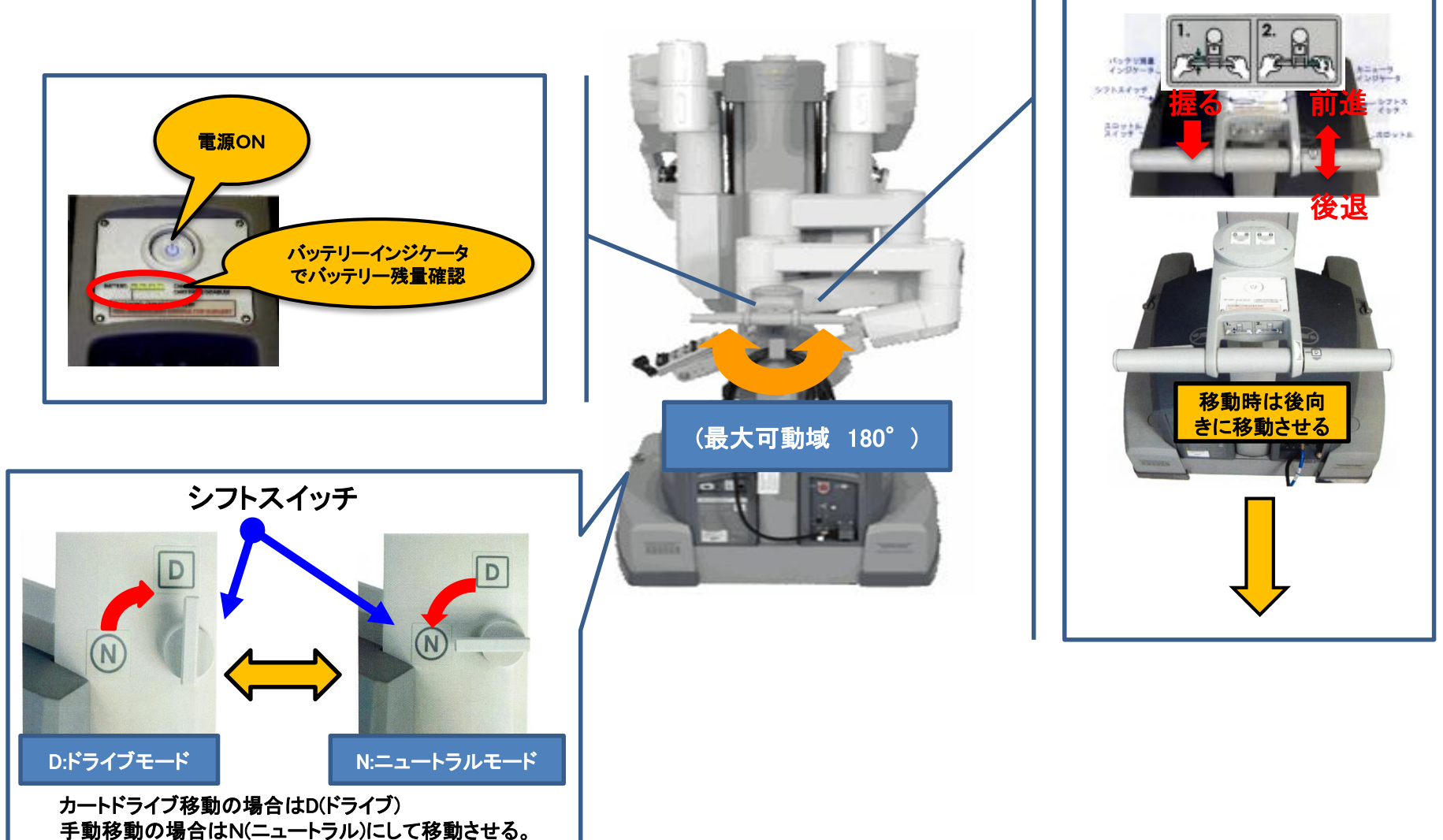

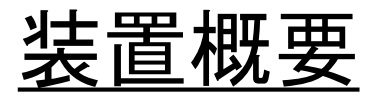

## Vision Cart

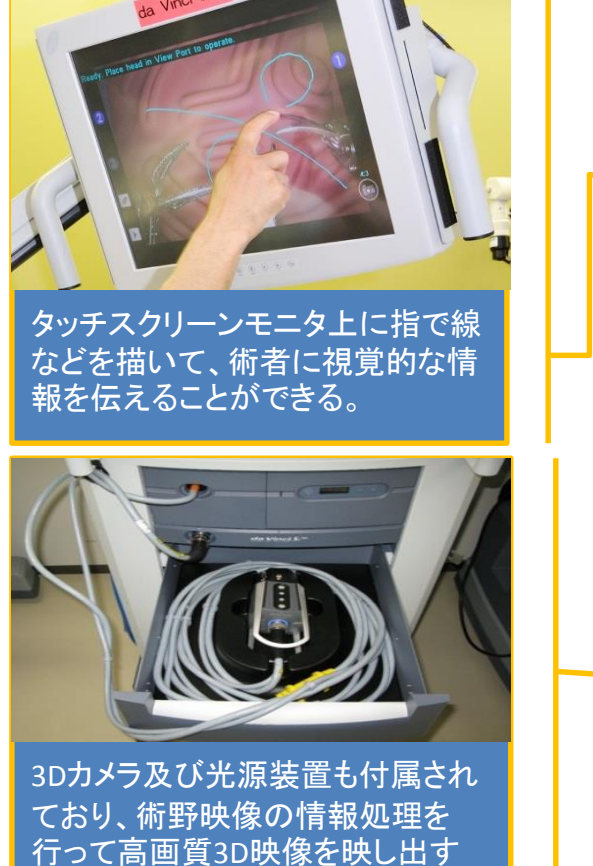

事ができる。

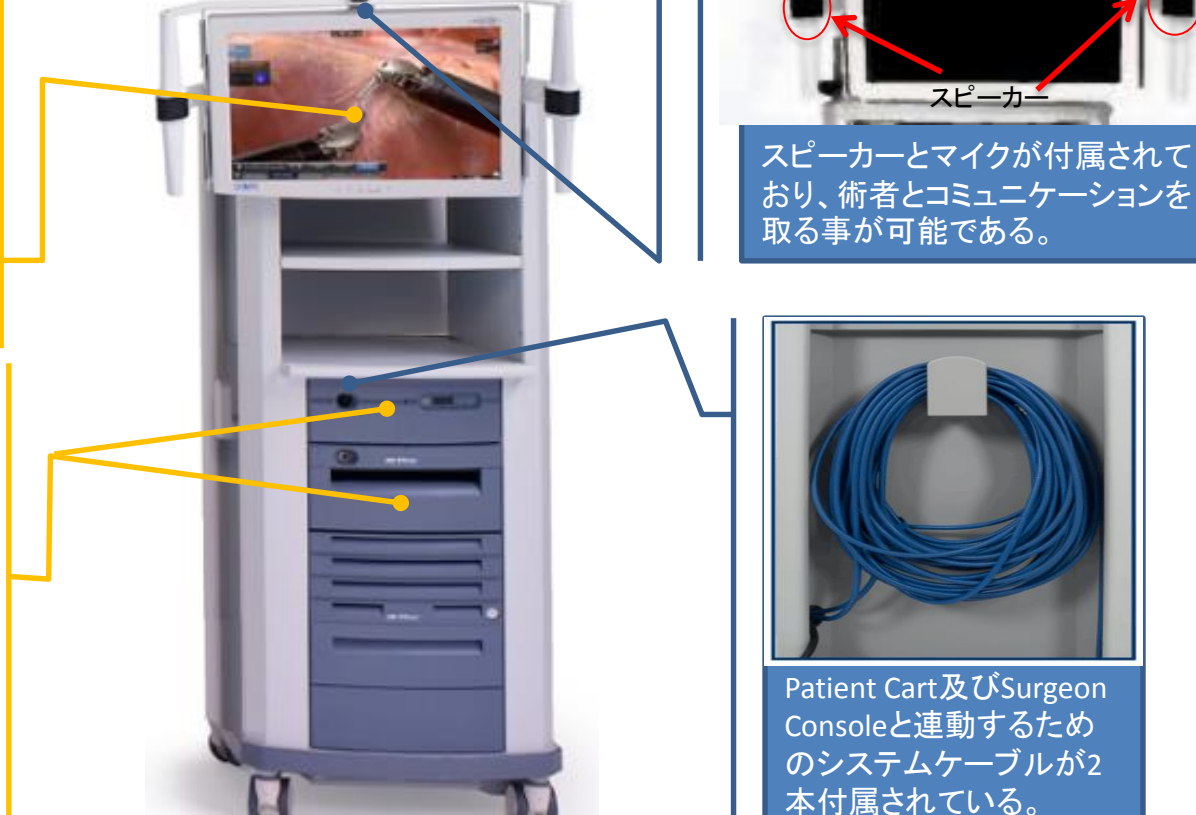

da Vinci Surgical Systemの心臓部。情報処理装置、カメラ装置、光源装置、モニタから構成され、情報処理を行って鮮明な3D映像を術者へ提供する装置。

マイク

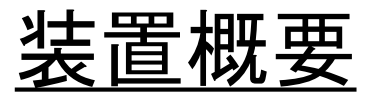

# Surgeon Console

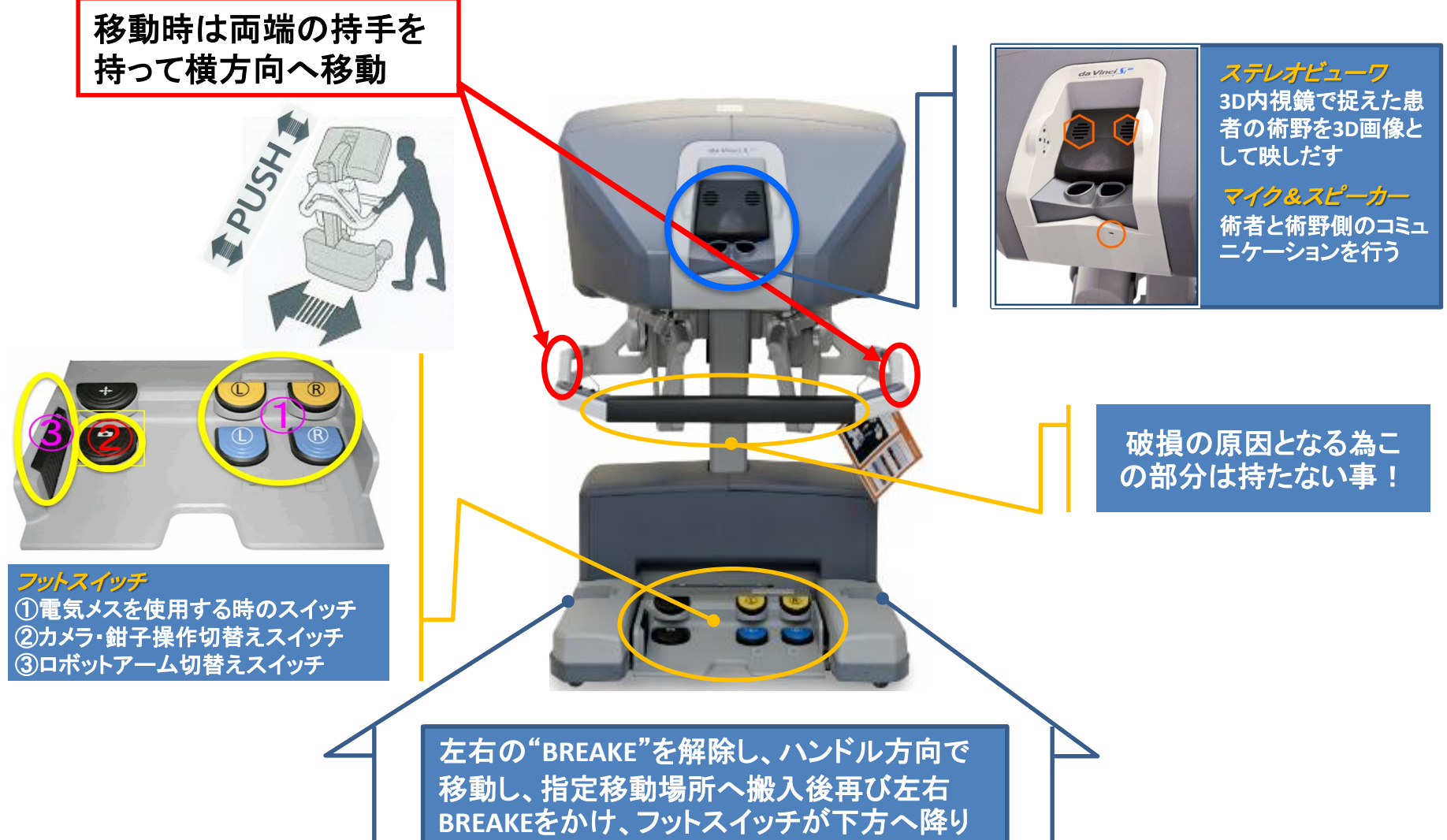

た事を確認する。

### <u>術前準備物品</u>

## 使用機器・機材の確認

### 【da Vinci Si Surgical System】

- Patient Cart ×1台
- Vision Cart ×1台
- ・ Surgion Console ×1台(Dual Consoleの場合×2)
- ・ System ケーブル×2本
- ESU変換ケーブル:使用Energy Deviceによって専用ケーブルが必要

### 【その他の使用機器・機材】

- 気腹装置 ×1台
- Energy Device(必要数)
- ・ CO2ボンベ(必要数)
- 3D-TV Monitor ×1台
- 3D映像記録装置
- ・ テーブルタップ(必要数)

### 機器保管場所①

da vinci 専用手術室が確保できないため、手術後は機器を保管場所へ移動する

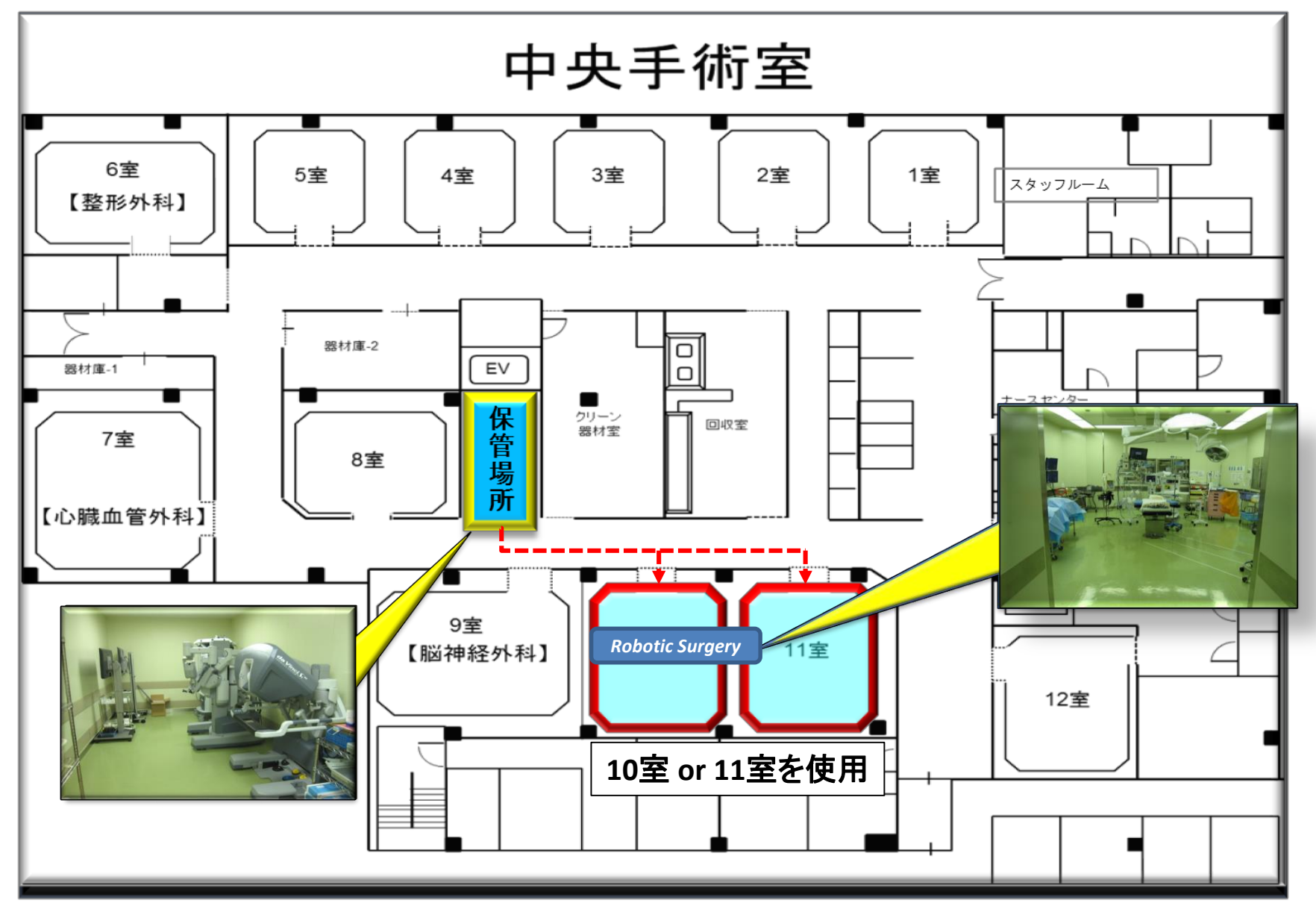

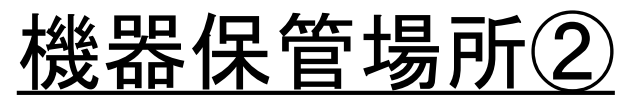

da vinci 各カートを手術室内に常備できないため、使用後は下記スペースに配置し保管する (ペーシェントカートは背面壁側の電源にコンセントを接続し充電する)

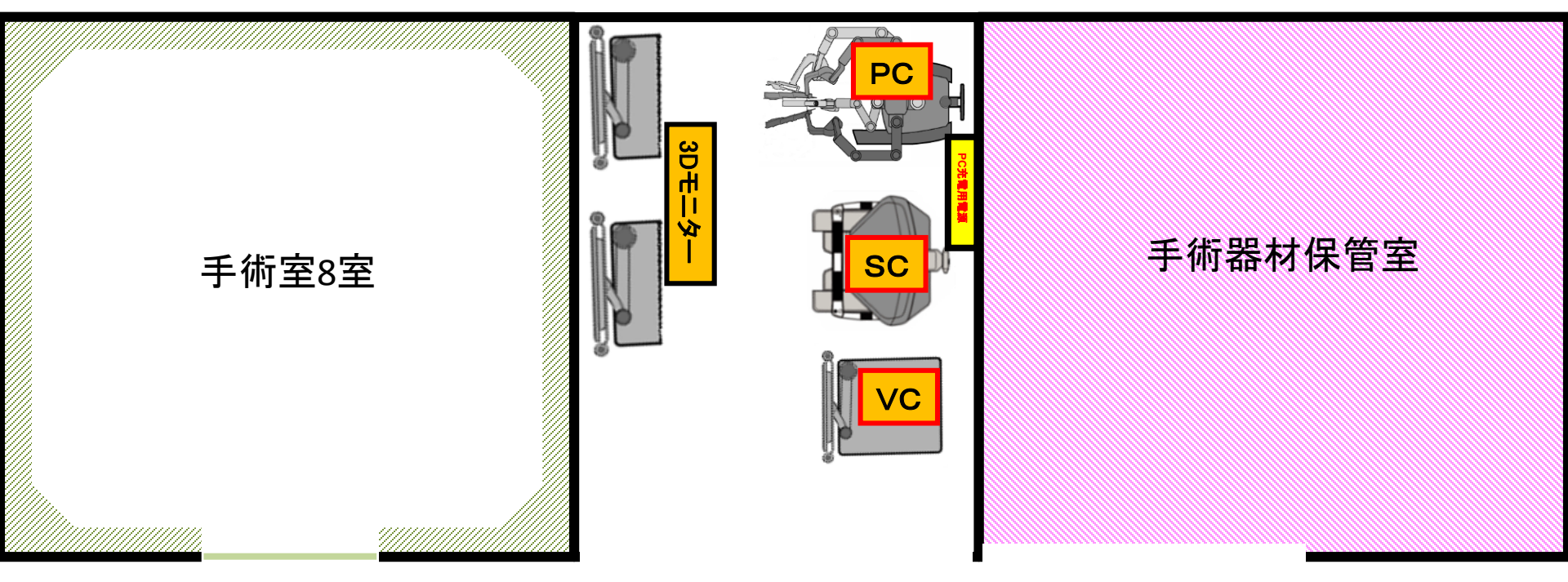

※da vinciの練習は、機器保管場所にてセッティングし対応する

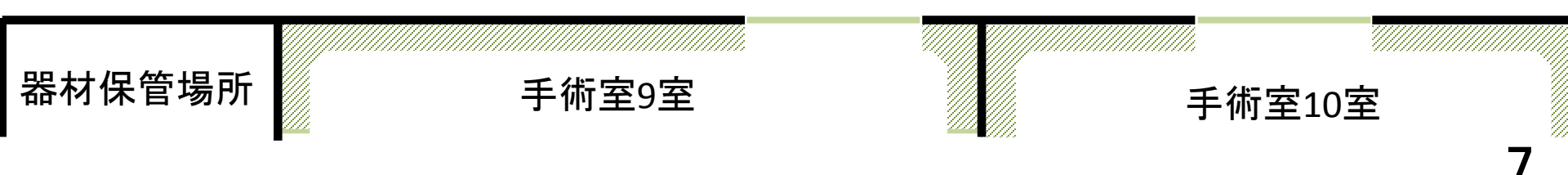

### <u>電源供給配分と機器配置ガイド</u>

・電源供給配分を考慮し、各機器は所定の電源コンセントに接続する
 ・ロールイン時のスペースを考慮し、手術台は対角線上に配置し手術を施行する

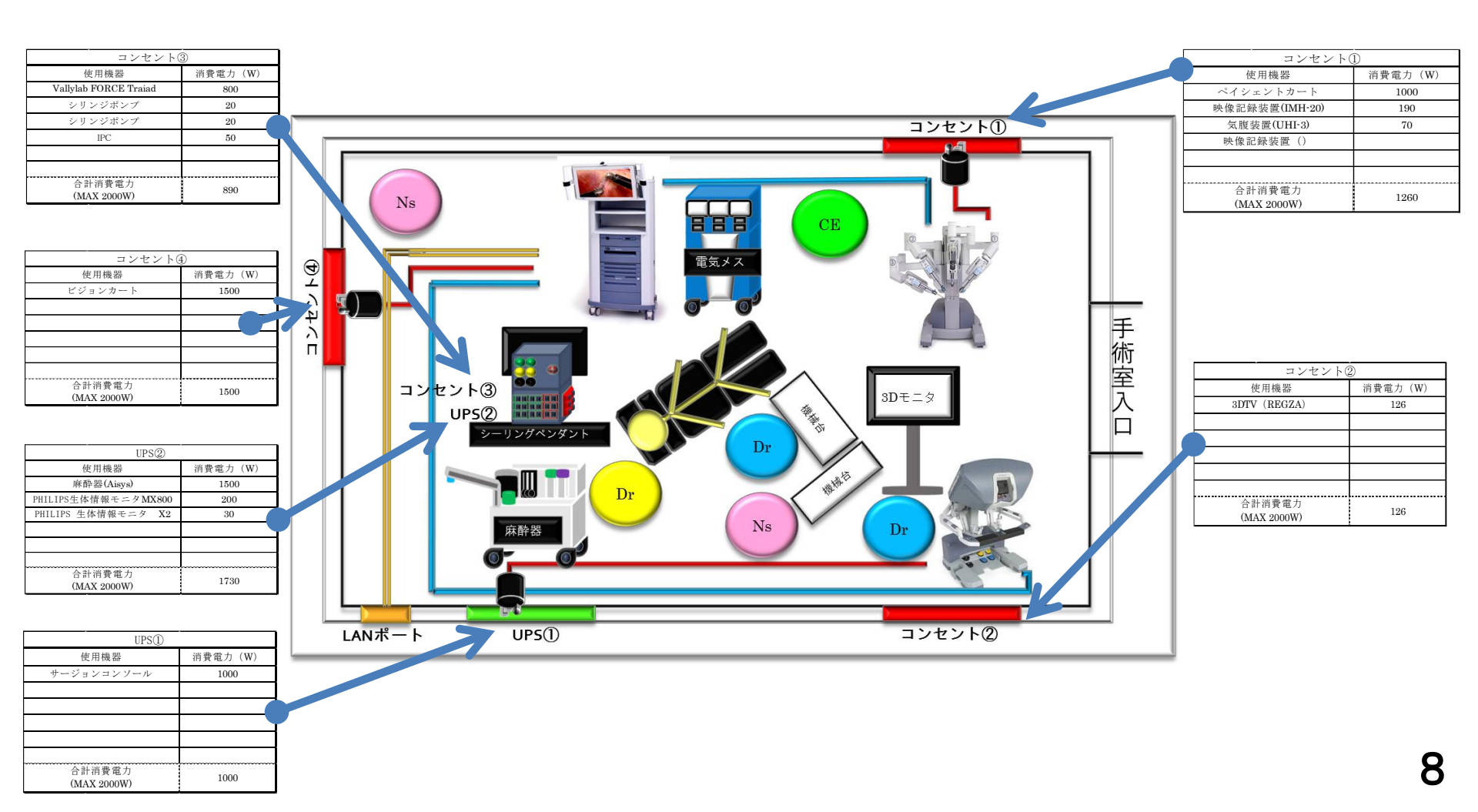

基本的に使用前・使用中・使用後点検表に準じてチェックを行う事!

・各コンポーネント(カート)の装置、電源コードに破損や異常がないことを確認

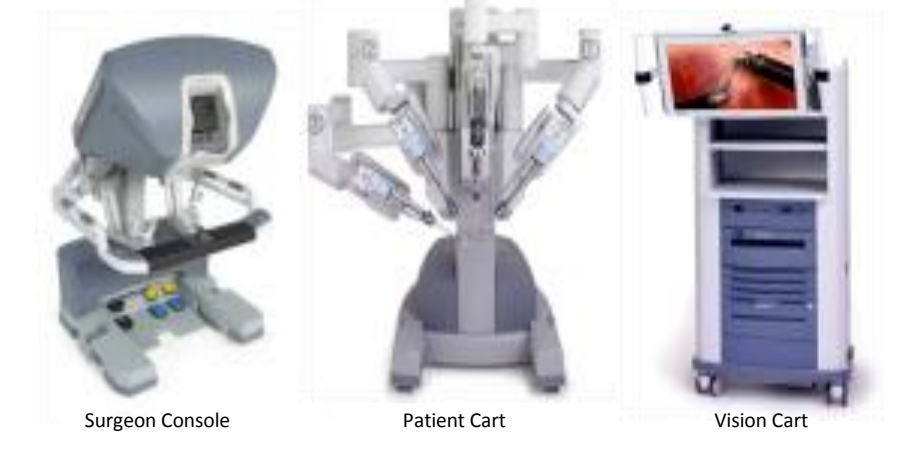

・PCのD(ドライブ)とN(ニュートラル)のシフスイッチ切り替えがスムーズで、所定の 位置で確実に止まるか確認する シフトスイッチ

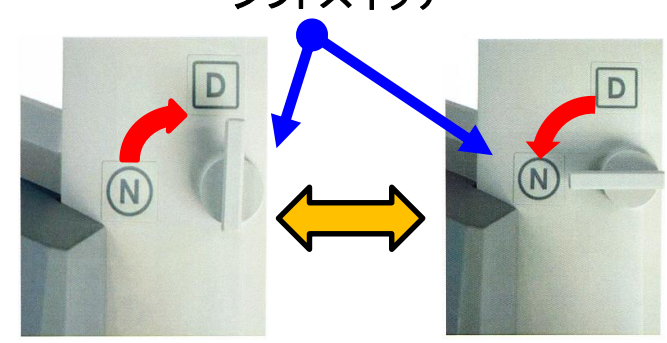

・各コンポーネント(カート)を移動し、手術室内の所定場所へ搬入したことを確認 する(所定のハンドル以外の場所を持って移動しないように注意)

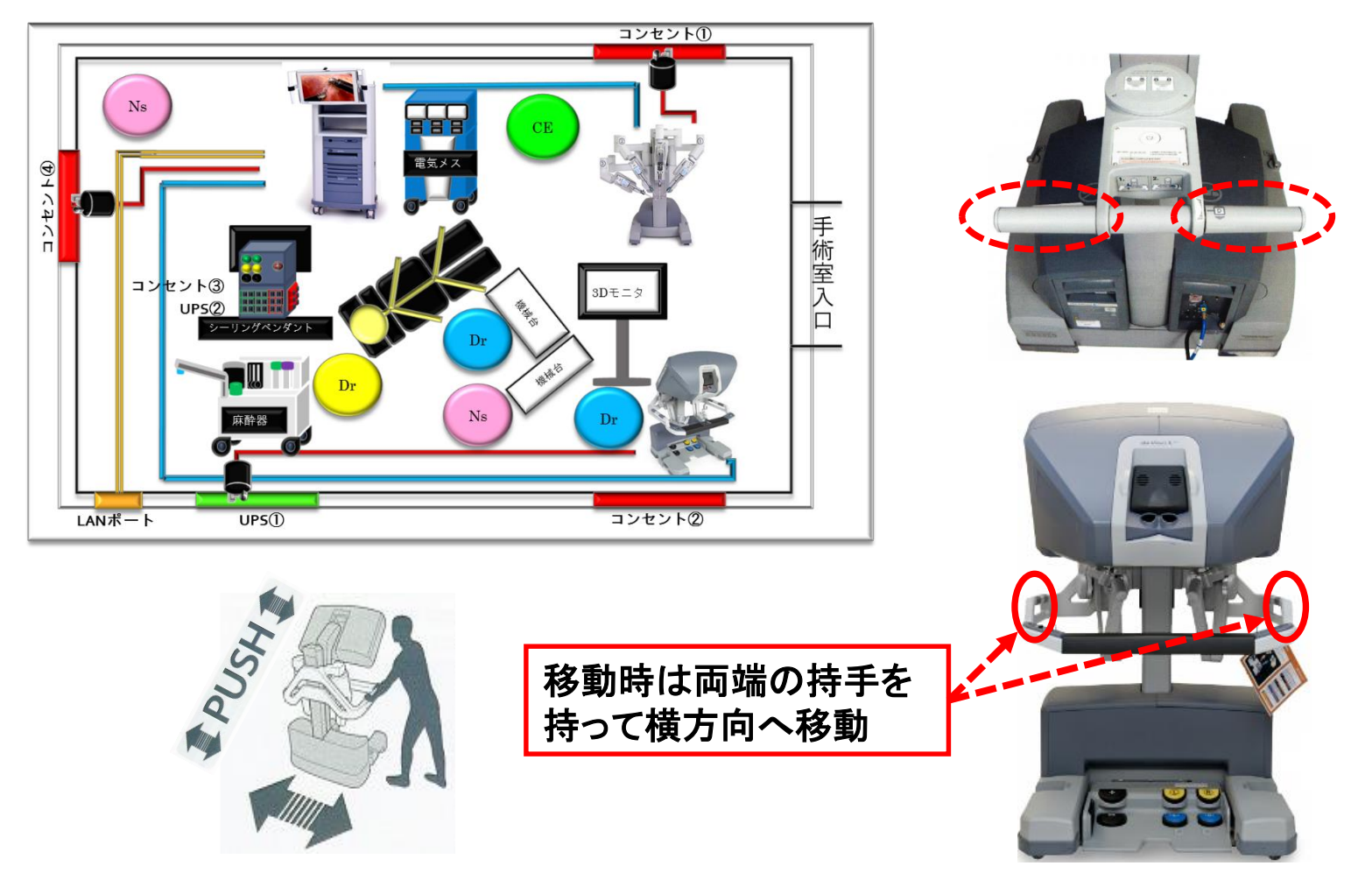

・各コンポーネント(カート)配置後は、ロックを掛け装置が固定されていることを確 認する(ペーシェントカートは"D"にしロックする)

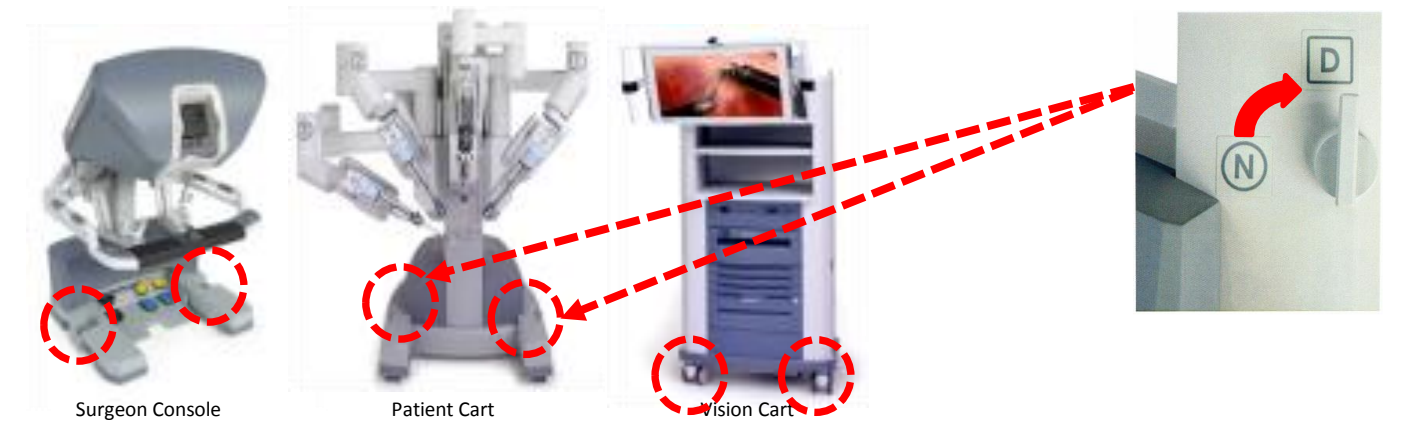

・各コンポーネント(カート)の電源コードが、それぞれの電源容量を許容する電源 に接続され、コードにテンションが掛かっていないか確認する

#### ※電源供給配分と機器配置ガイド(P8)参照

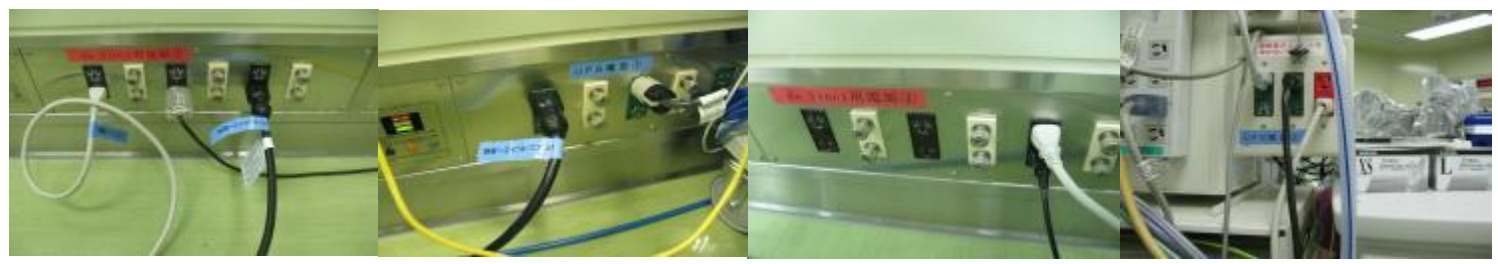

・PCをスタンドアローン(電源ON)状態にし、アームを所定の角度に広げた後、電源 をOFFにしたことを確認する

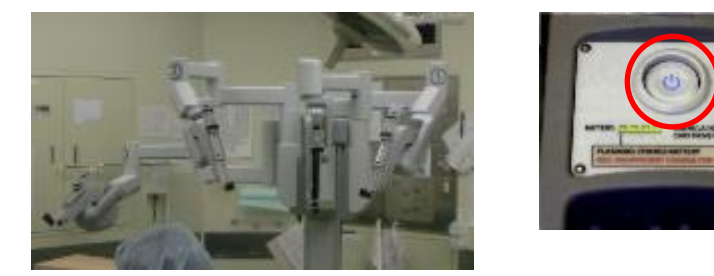

・ファイバーケーブル接続部に埃が付着していないか確認する(必要時、エアーダスターで清掃)

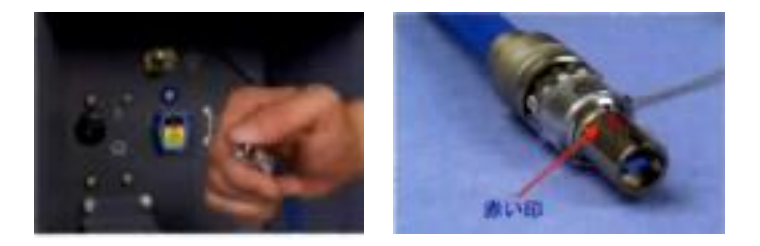

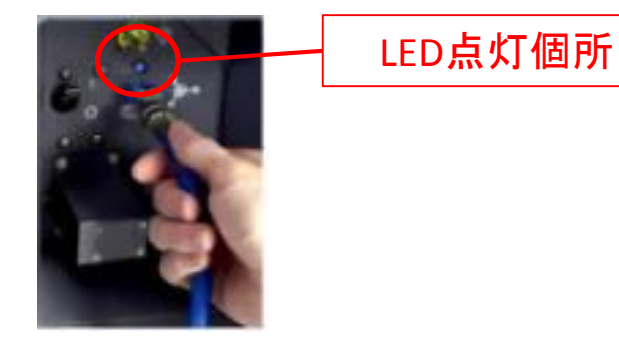

・ファイバーケーブル接続時にLEDが点灯し、軽く引っ張ってもケーブルが抜けない ことを確認する

- ・各コンポーネント(カート)のいずれかの電源ボタンを押して統合モードで正常に 起動する事を確認する
- ・VC背面のLANポートと手術室内イントラネットLANポートを接続し、モニタにネット ワーク接続アイコンが表示されたことを確認する
- ・VCのタッチモニターにタッチし、タッチ機能が問題なく動作する事を確認

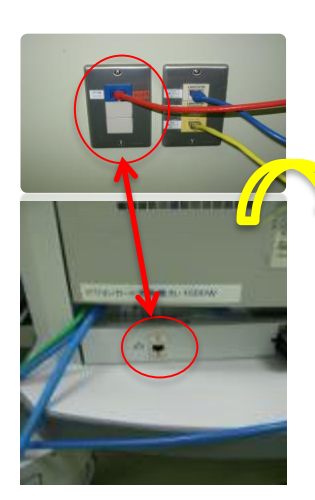

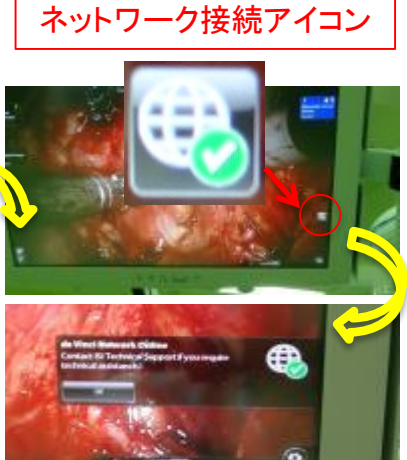

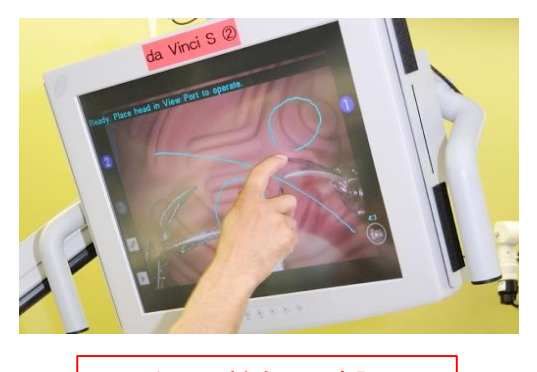

タッチ機能の確認

・VCのカメラケーブル、ライトガイドケーブルのビジョンカート側接続部に緩みがな いことを確認

・VCのカメラヘッドのスコープ接続部側のレンズが汚れていないか確認(必要時、 軟らかい布で清拭)

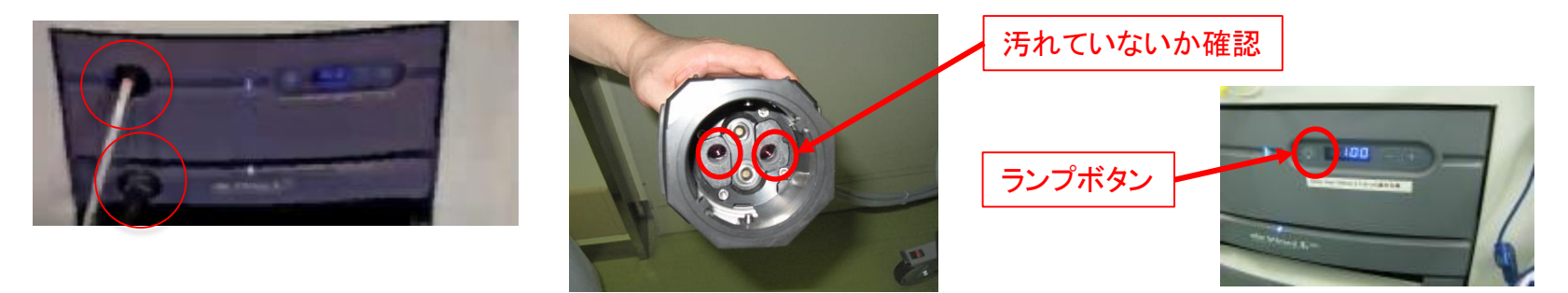

・VC光源装置のランプボタンがON/OFF可能な事を確認する

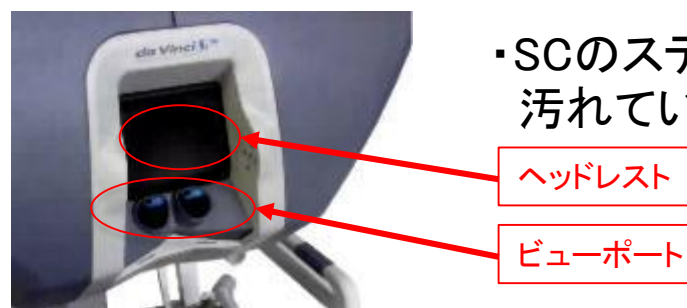

・SCのステレオビューアのビューポート、ヘッドレストが 汚れていないか確認(必要時、軟らかい布で清拭)

・SCからの音声がVCのスピーカーから出力され、VCマイクからSCスピーカーへ出 力される事を確認

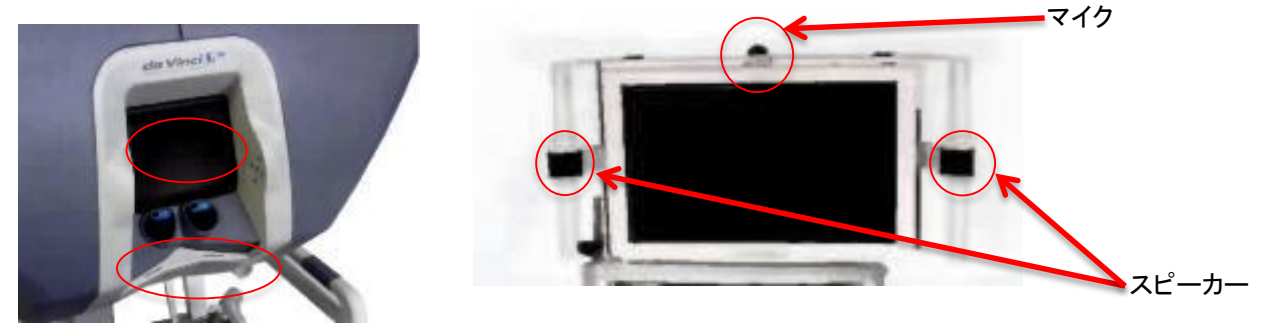

#### ・PC各アームのワイヤー、メタルケーブルに破損がないことを確認

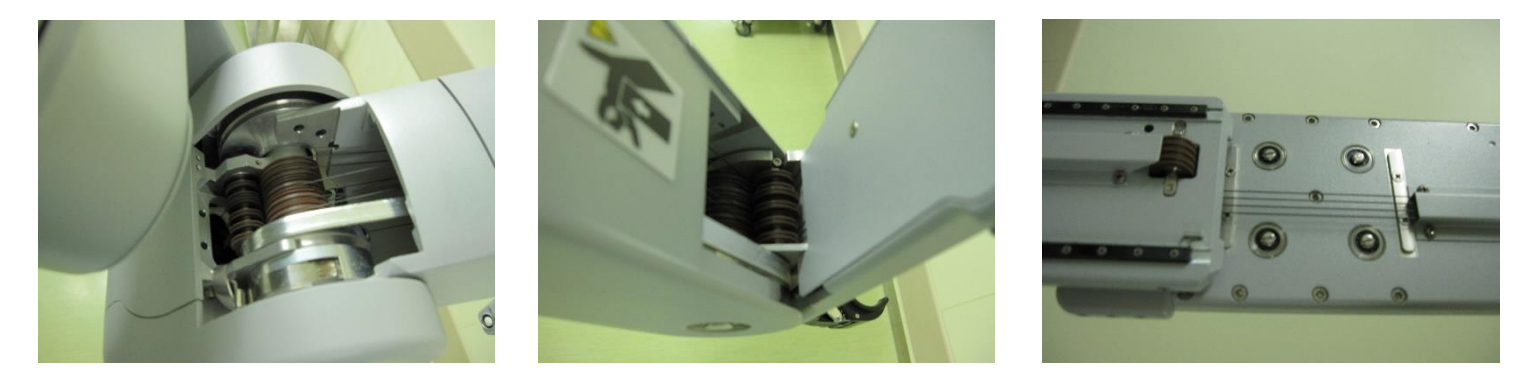

・PC各アームのキャリッジ部のピンに埃が付着していないことを確認(必要時、エアーダスターで清掃)、またピンに破損がなく、スムーズに押し込めるか確認する

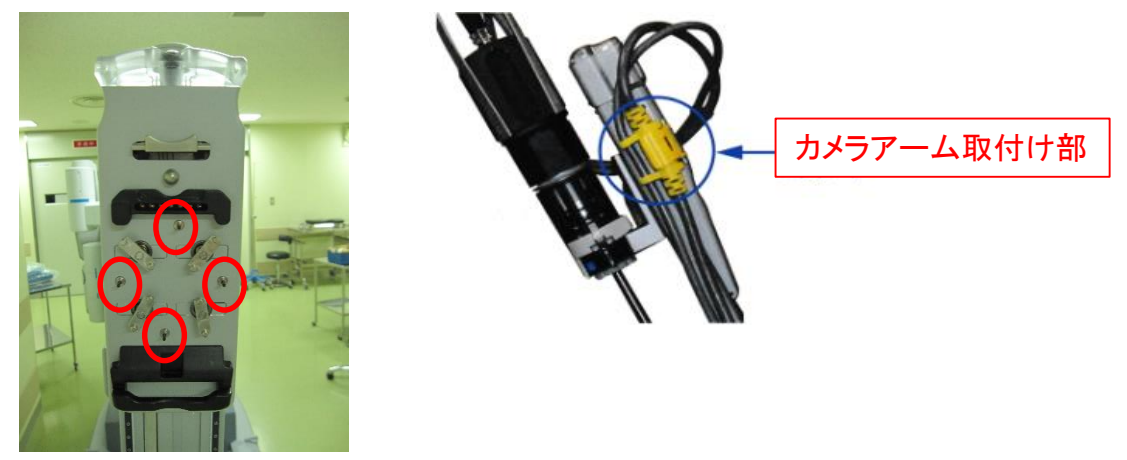

・PC各アームのカニューラマウントと、カメラアームのケーブル取付け部に変形、 緩みがないことを確認

#### ドレーピング方法(カメラアーム)

ドレープを広げ、イカメラアームの挿入口にドレープを被せる

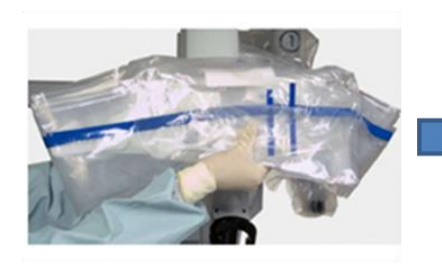

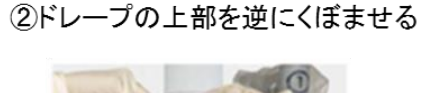

③キャリッジに右手を押し込みェ ンドスコープが通るスペースを作る

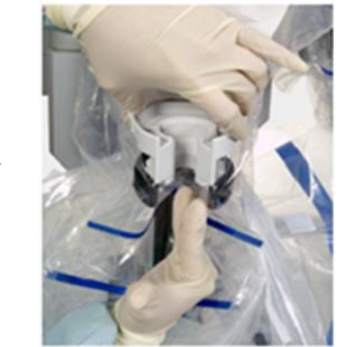

④ドレープをセンターに向かって カメラアームにかけていく

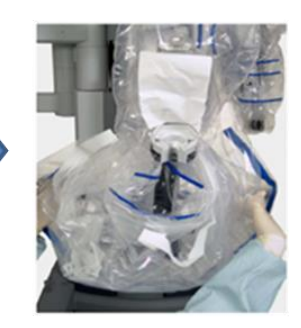

⑤カニューラマウントカバーを装着する

#### ストラップの位置を確認する

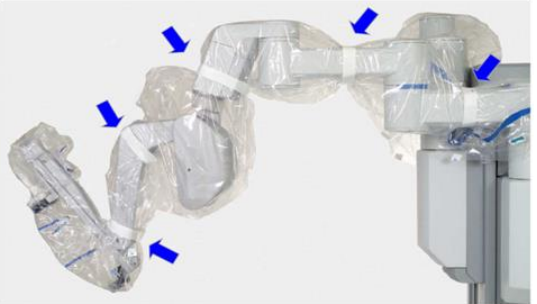

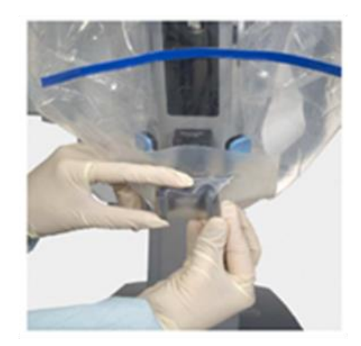

### ドレーピング方法インストゥルメントアーム

#### ①ドレープを広げ、インストゥルメントアーム の挿入口にドレープを被せる

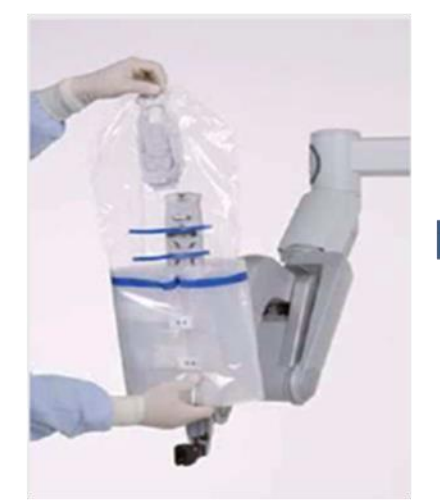

②インストゥルメントアダプタをキャリッシにはめ込み、 カチッと音がするまでアダプタを手押しして 取り付ける。ペイシェントアダプタにある4つの ギヤの回転とハッピーチャイムを確認

③トレープのカフに手を入れインストゥルメント アームにドレープをかけていく

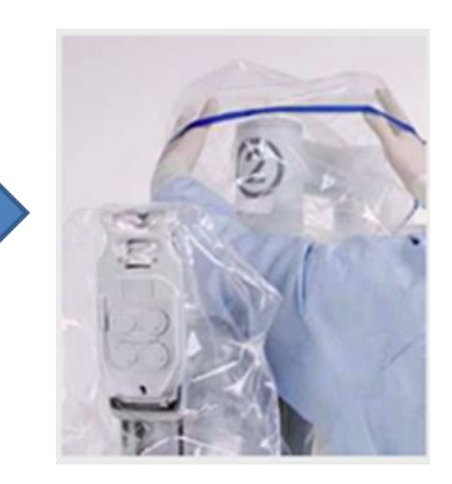

#### ディスクノッチの位置を確認

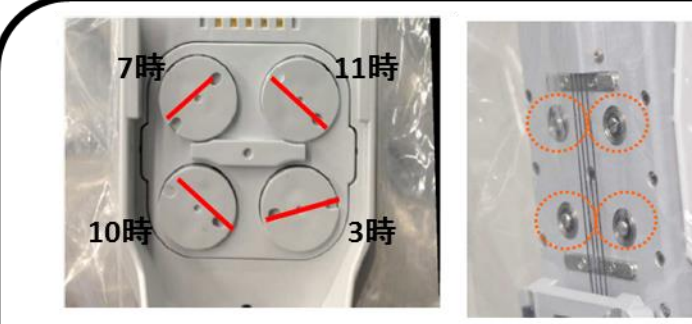

ディスク前面の穴の並びが上の写真のよう になっていることを確認する(ダイヤ)

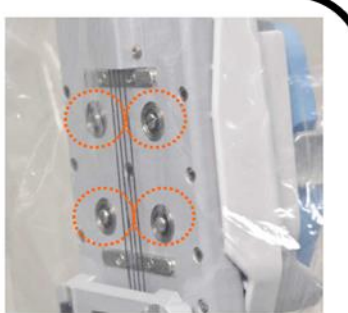

ステリルアダプタの背面にある4つのピン が突出していないことを確認する(フラット な状態でOK)

#### ストラップ(テープ)の位置を確認する

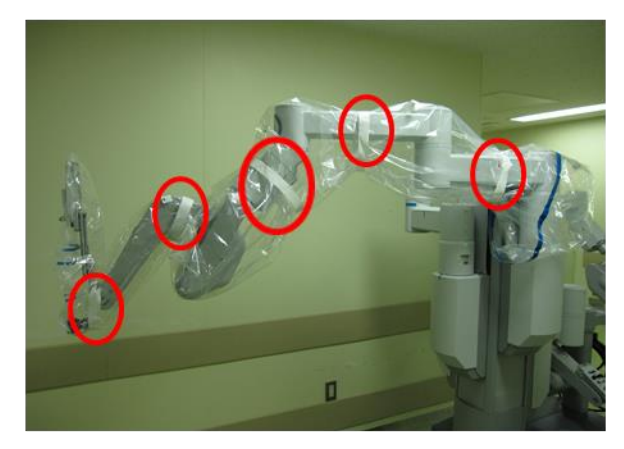

・直接看護師と協力してペーシェントカートの各アーム及びカメラヘッド・カメラ コードのドレーピングを行い、正しくドレーピングが完了した事を確認。

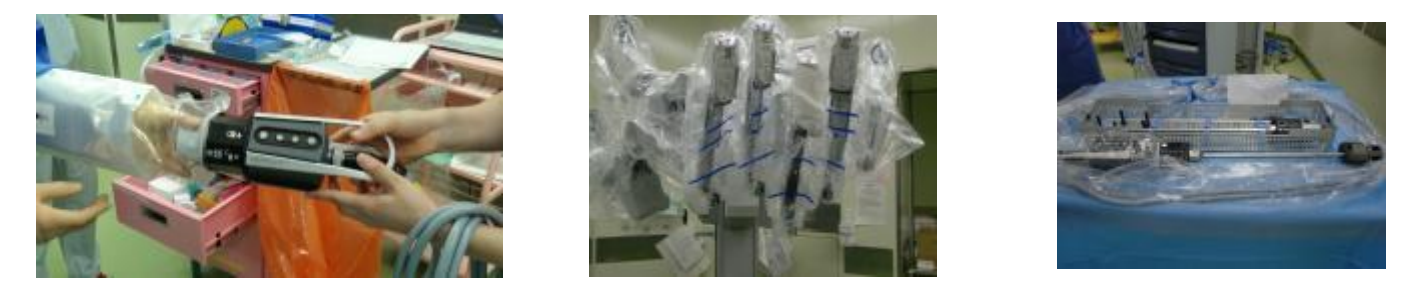

アライメントターゲットを使用しカメラヘッド側での3D-Calibrationを
 0°/30°up/downそれぞれのエンドスコープを取り付け全3方向行い、
 White Balanceを専用用紙で行った事を確認。

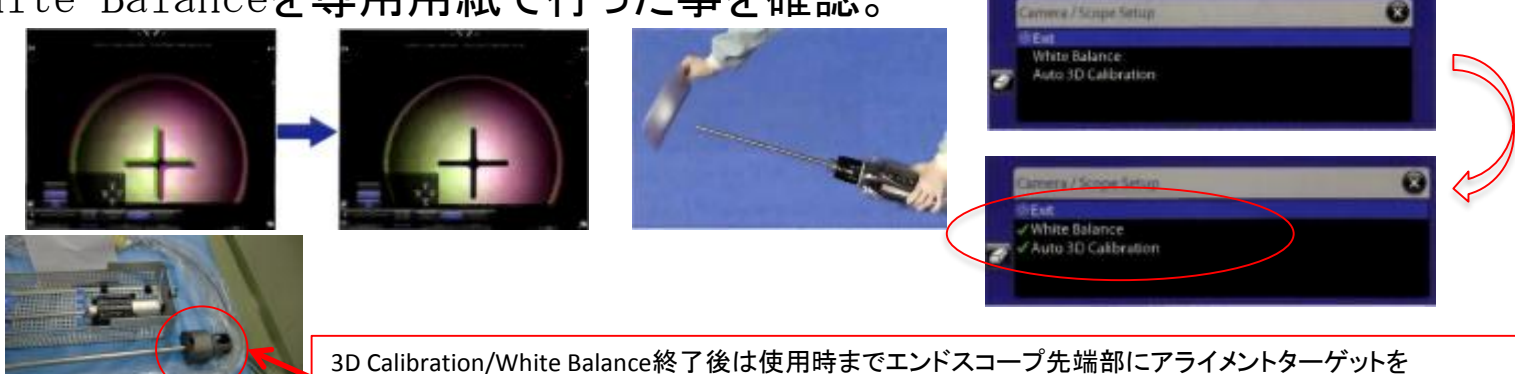

3D Calibration/White Balance終了後は使用時までエントスコーフ先端部にアライメントターク 被せておく。使用直前に光源をONにしてカメラを暖めるために必要!

・カメラアームのスイートスポット内に矢印があり、支柱に対して真っ直ぐである事、カメラアームを中心として各インストゥルメント接続アーム間が拳つつ分(約8cm)間隔があり、使用する各インストゥルメントアームの数字が正面を向いている事を確認後、各アームを最大限上に上げてオイフをかける。

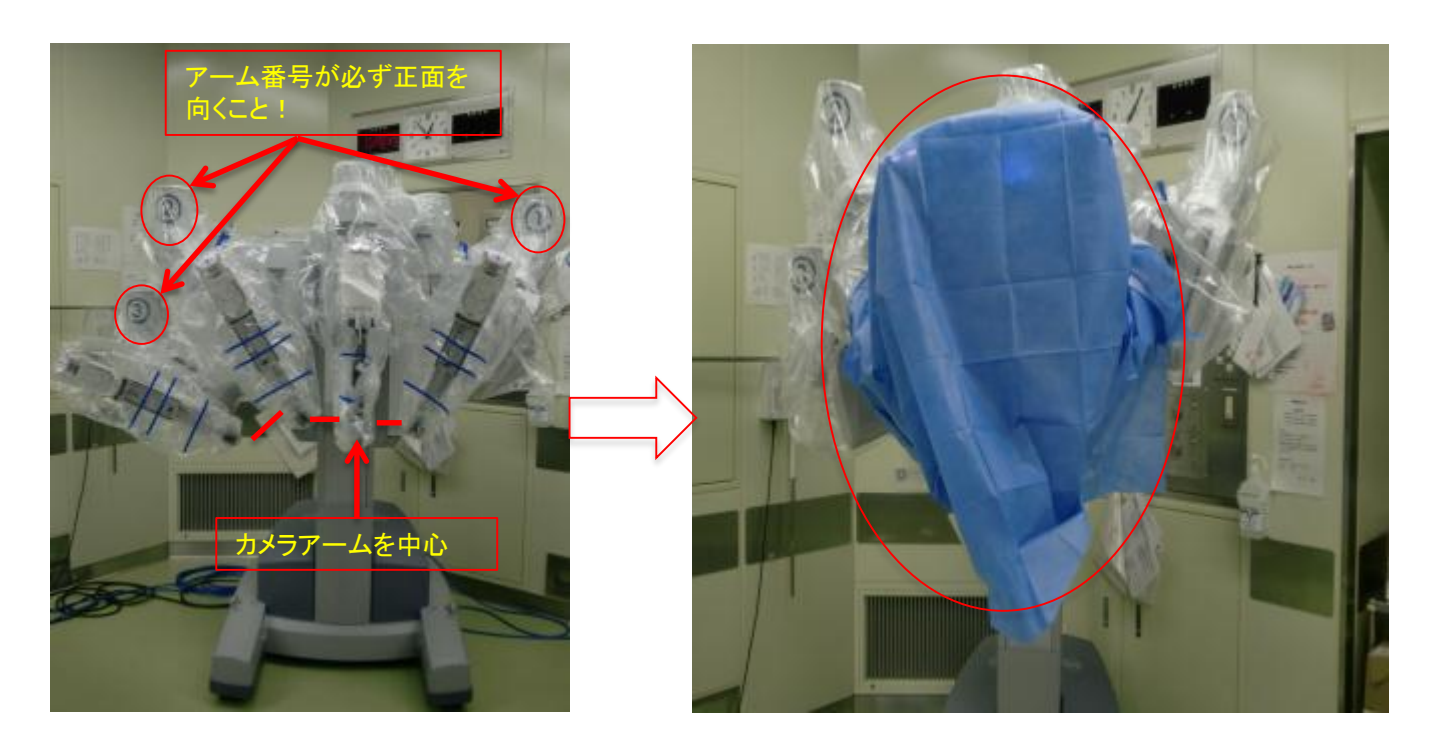

・3DTVが準備されビジョンカート側映像出力端子とTV側コンバータが正しく 接続されている事を確認する。(青/緑 各1本ずつ接続)

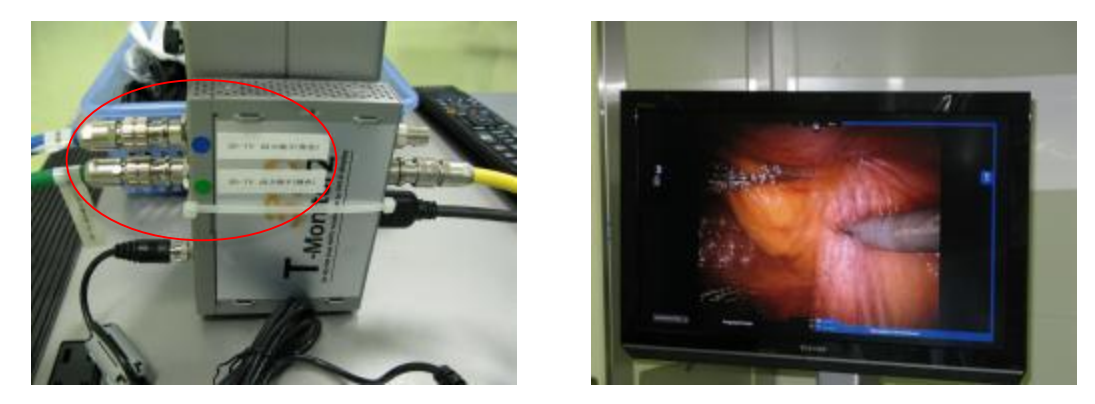

接続後3D映像、2D映像が表示される 事を確認する。

・3DTV映像OUTより出力されている黄色のケーブルをIMH-20背面のSDI-INへ入力し、3D録画可能な状態になった事を確認する。

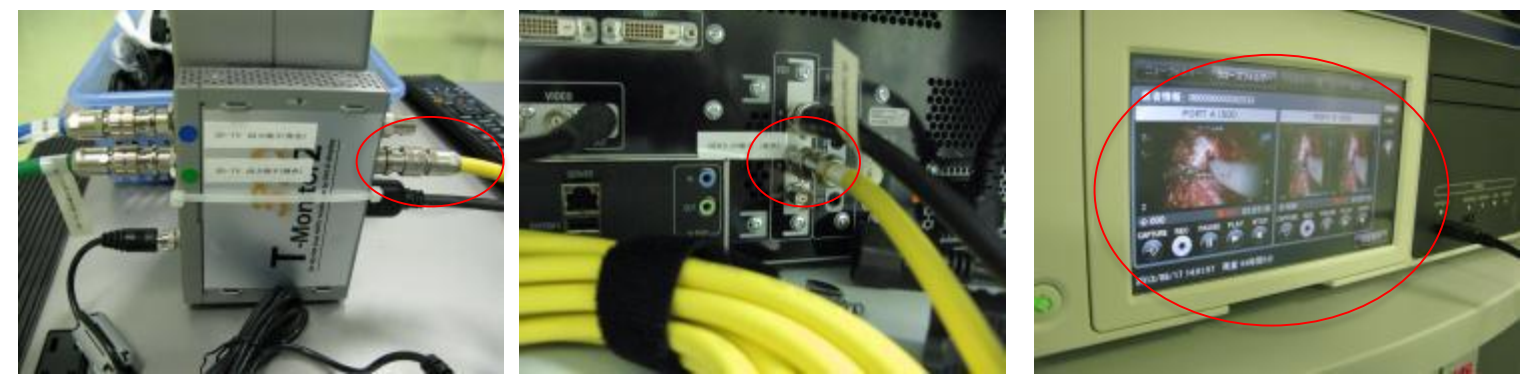

・3D映像記録装置の録画確認を行った後、3D映像記録装置へ術式・患者情報を ラベルプリントしたBDメディアを挿入し、3D映像記録装置の外部HDDを system1ポートに接続し記録設定をHD記録、外部記録方法をsystem1に 設定する。

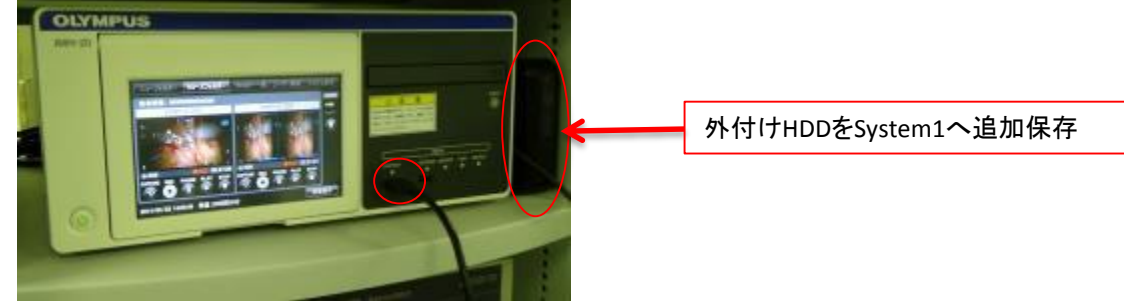

・ビジョンカートのカメラヘッド及びカメラコード・ライトガイドケーブルに破損が 無いことを確認後、イルミネーターの光量が100%に設定し、ライトをONに して発光・明るさを確認しキセノンランプモジュールの予備在庫が1個ある 事を確認する。

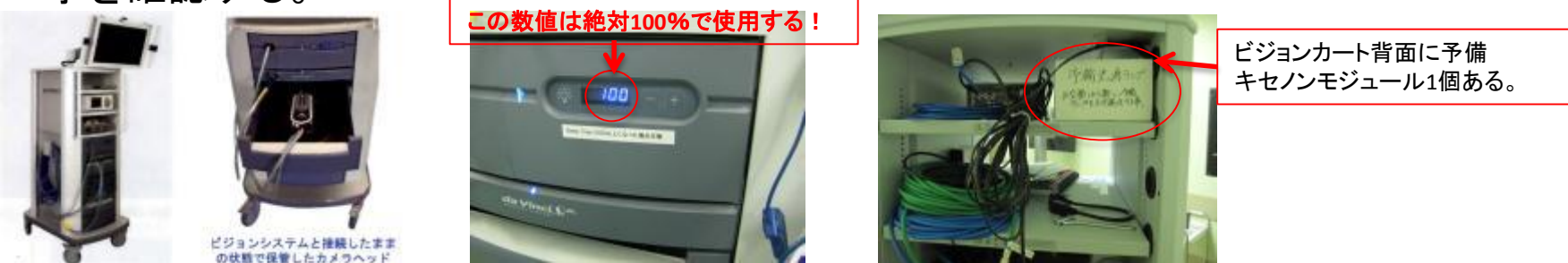

・指定電気メスの背面フットスイッチ接続部とビジョンカート背面のESU入カポートへ 互換ケーブルを接続する。

電気メス設定をMonopolar:Pure cut 30J Flug coag 30J /Bipolar:Standerd25Jに 設定する。

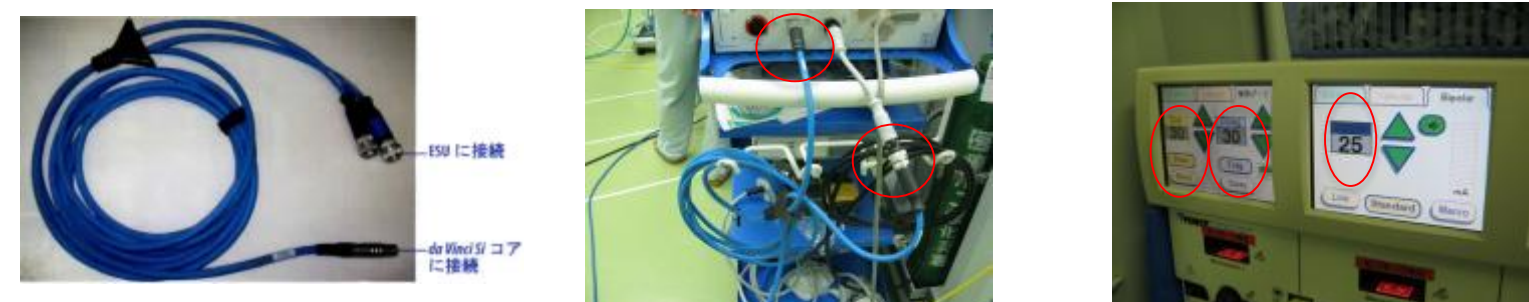

・気腹装置と $CO_2$ ボンベを接続し、ボンベ残量と送気確認を行った後、気腹圧 8mmHg、送気流量Low Flowに設定する。(残量ゲージ5以上である事!)

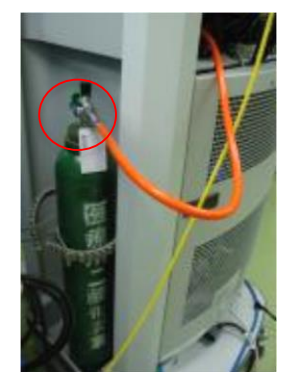

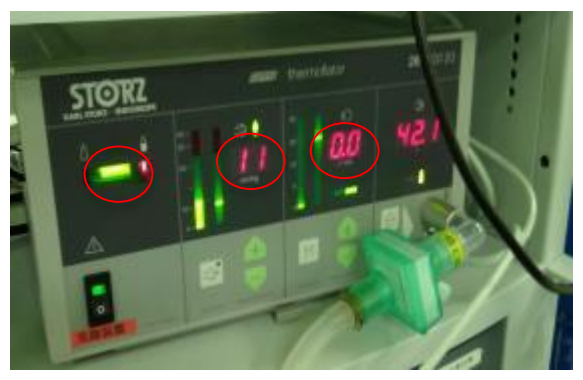

・患者にオイフがかかったら3DTVモニターを所定位置に置き、2D映像が表示されている事を確認する。

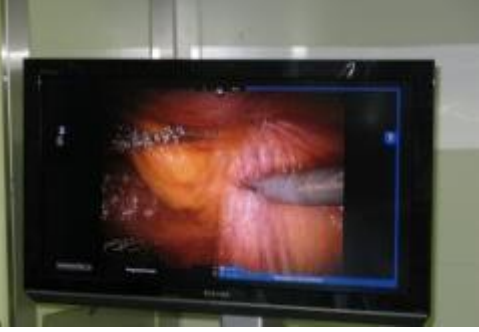

・術野からMonopolarおよびBipolarのケーブルを受け取り電気メスに差し込み、
 それぞれ認識され、出力設定を確認する。
 (設定値 Monopolar:PureCut 30J/FlugCoag 30J Bipolar:Standard 25J)
 ※Mono port①、②、補助ポートの設定を上記設定値に設定する。

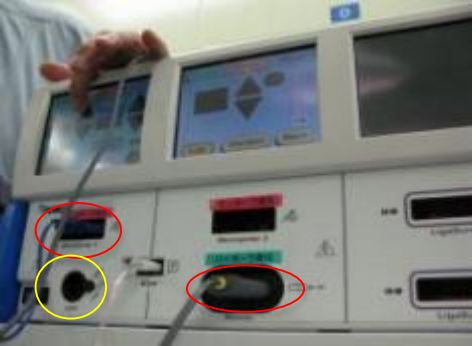

- ・トロッカー挿入時にカメラを使用するので、直前にカメラスコープのイル ミネータースイッチONをにし、スコープを暖めておく。
  - その時、アライメントターゲットがスコープ先端に被されている事を確認 してからONにする。

(光源をONにするとモニターにアライメントターゲットが表示される)

・カメラ使用開始後、3D映像記録装置の録画を開始した事を確認する。

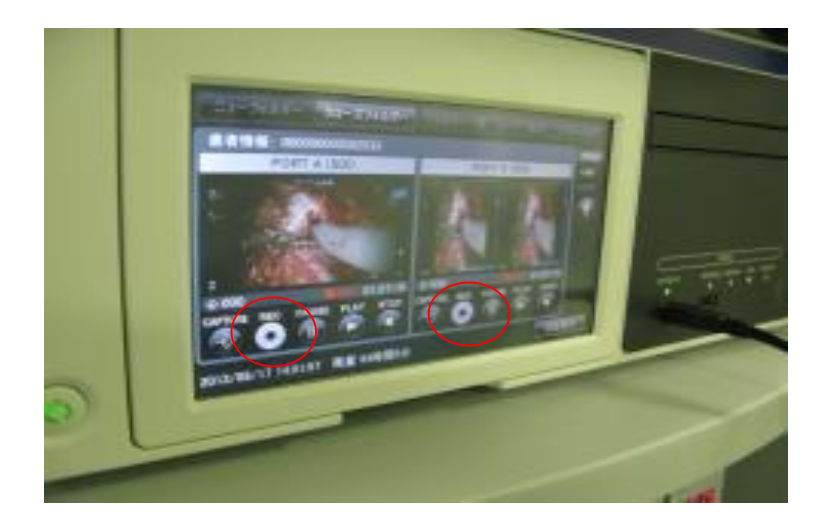

・トロッカー挿入後、ロールイン(ドッキング)の際PCのギヤを"D"→"N"に 変更し必ず操作者と前方誘導者2名で行い適正位置にセッティングする。

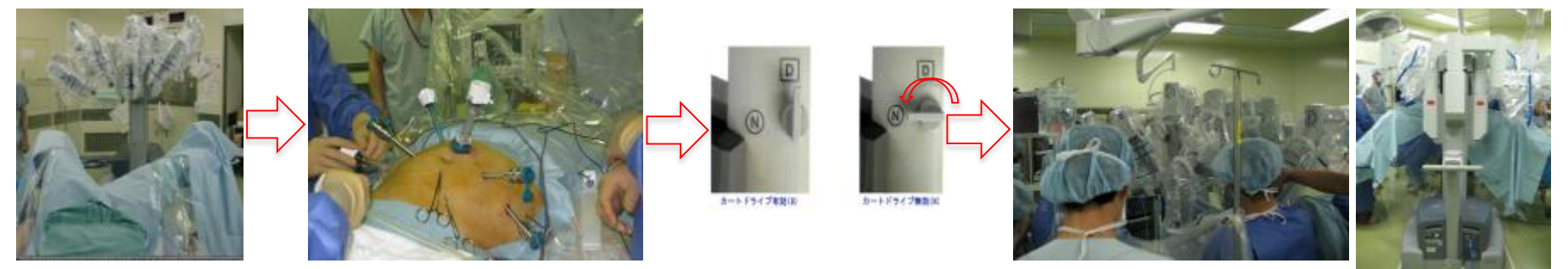

・ロールイン(ドッキング)が完了したらPCのギヤを"N"→"D"に切り替え ロックがかかった事を確認助手医師にアーム可動域の確認をしてもらい、専 用トロカーを各アームに接続し、カメラ及びインストゥルメントが正しく取 り付けられトゥルメントLEDが青色になった事で確認する。

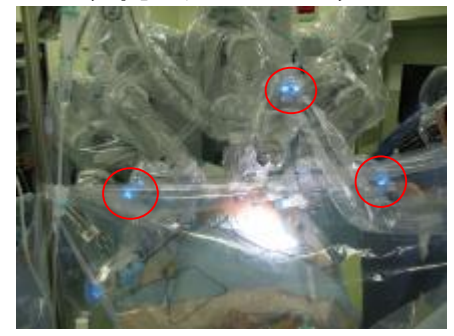

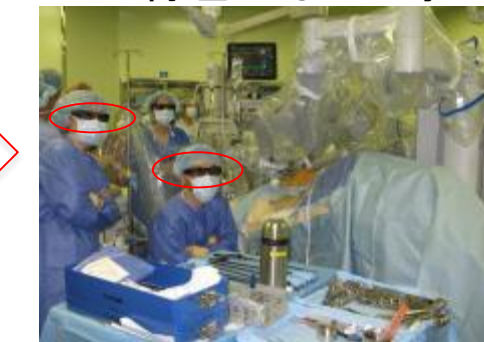

ロールイン後は3DTVモニターの表示を3Dに切り替え、 助手医師および機械出し看護師に3D眼鏡をかけさせる。

【補足事項】

- ・緊急的に腹腔鏡下手術への移行が考えられるため、術前に手術予定の部屋の 外に腹腔鏡下手術装置(STORTZ)を待機させておく。
- RALP症例の際は、EV-1000(Flo-Track)を使用するので、コスト記載やピッキングリストの提出、EV-1000の用意を行う。

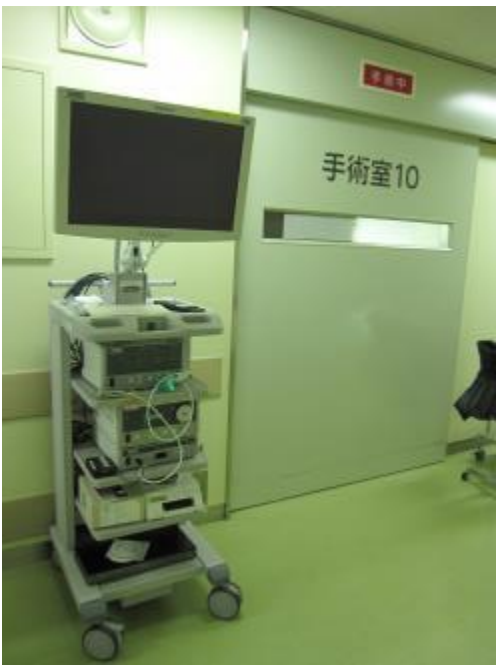

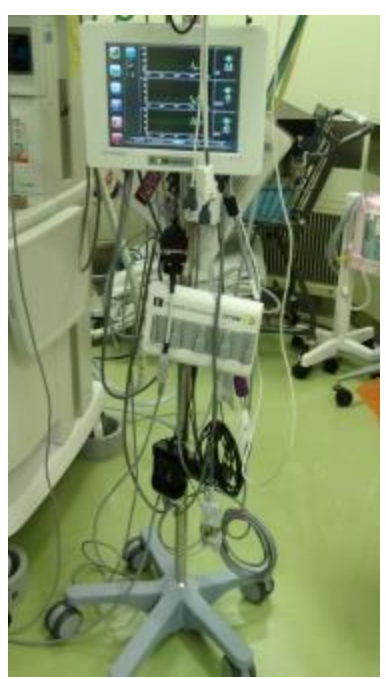

### 使用中点検

基本的に使用前・使用中・使用後点検表に準じてチェックを行う事!

・術中は気腹圧設定または変更、CO2ボンベ残量、イルミネーター光量、da
 Vinciシステムに異常がないか、電気メスの出力設定または変更、映像記録装置の録画状況を確認し30分毎にチェックする。
 記録開始時間及び終了時間を記入し、術中に発生したエラーがあれば【発生したエラー】欄にエラー番号と発生時間を記入する事。

| 録画開始時間 | 気腹圧(mmHg)      |       |       |       |       |       |           |    |       |       |       |       |       |       |
|--------|----------------|-------|-------|-------|-------|-------|-----------|----|-------|-------|-------|-------|-------|-------|
| ( : )  | ボンベ残量          |       |       |       |       |       |           |    |       |       |       |       |       |       |
|        | 光源の明るさ(%)      |       |       |       |       |       |           |    |       |       |       |       |       |       |
| 録画終了時間 | システムの動作状況      | OK∙NG | OK∙NG | OK∙NG | OK∙NG | OK∙NG | 0K•I      | ١G | OK∙NG | OK∙NG | OK∙NG | OK∙NG | OK∙NG | OK∙NG |
| ( : )  | 電気メス設定(J)      | -     | -     | -     | -     | -     | -         |    | -     | -     | -     | -     | -     | -     |
|        | Monopolor      |       |       |       |       |       |           |    |       |       |       |       |       |       |
|        | Bipolor        |       |       |       |       |       |           |    |       |       |       |       |       |       |
|        | 記録装置動作状況       | OK∙NG | OK∙NG | OK∙NG | OK∙NG | OK∙NG | 0K•I      | ١G | OK∙NG | OK∙NG | OK∙NG | OK∙NG | OK∙NG | OK∙NG |
|        | 記録メディア残時間(min) |       |       |       |       |       |           |    |       |       |       |       |       |       |
|        | 点検者            |       |       |       |       |       |           |    |       |       |       |       |       |       |
| 【備考】   |                |       |       |       |       |       | 【発生したエラー】 |    |       |       |       |       |       |       |
|        |                |       |       |       |       |       |           |    |       |       |       |       |       |       |

### 使用後点検業務

- ・da Vinci system使用終了を医師より告げられたら、PCのドッキング状態を切り離し、ロールアウトする。(技士と外回り看護師2名で行う)
- ・各インストゥルメントの残回数を確認し、インストゥルメント使用回数報告 一覧表に記入し間接看護師に報告した後、トロッカーポートを閉腹するま で統合モードを継続する。

|                                               | 12用科:                                   |                         |
|-----------------------------------------------|-----------------------------------------|-------------------------|
| シリアルID<br>1/1                                 | 1シストゥルメント種類<br>Monopolar Curved Scisors | 使用残数(count down)<br>/10 |
|                                               | Penestrated bipolar Forceps             | /10                     |
| (10回からのカワントダワン)                               | Large Needle Driver                     | /10                     |
| Hill30108 790 Honpoolar Curved Scinsors 5/ 30 | Large Needle Driver                     | /10                     |
| MIDIJO218 449 Laken mendie uriver 3/ 10       | Meryland Bipolar Forceps                | /10                     |
|                                               | -                                       | /10                     |
|                                               |                                         | /10                     |
| 使用 たインストゥルメントネーム                              |                                         | /10                     |
| Encle 12x 19x 29                              |                                         | /10                     |
| Line .                                        |                                         | /10                     |
|                                               |                                         | /10                     |
| Reversion Provide Statistics Control          |                                         | /10                     |
|                                               |                                         | /10                     |
| Video Settings Audio Littices                 |                                         | /10                     |
|                                               |                                         | /10                     |
|                                               |                                         | /10                     |
|                                               |                                         | /10                     |
|                                               |                                         | /10                     |

実施日:

終了時間

報告者

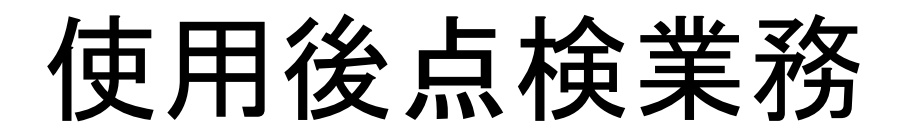

・トロッカーポート閉腹後、カメラヘッドを術野側より受け取り、破損や汚れが無い事を確認してビジョンカートの引き出しへ収納する。

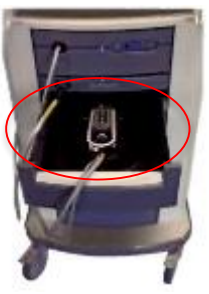

・イルミネータ(光源)の光源ランプ稼働時間が1000hr以内か確認した後、 閉腹確認後da Vinciシステムの電源0FFする。

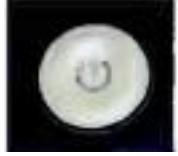

※1000hrを経過していてキセノンランプモジュールの交換が必要な場合はモ ジュールを交換し、予備用のキセノンランプモジュールを発注する。

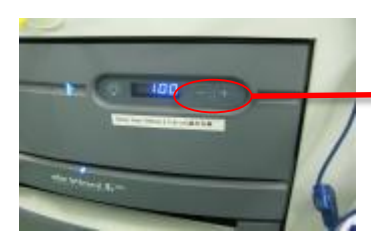

イルミネーターの+と-ボタンを同時に 押すとランプ使用時間が表示される。

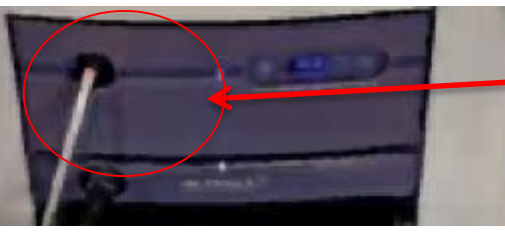

ランプモジュールが 収納された引き出し をPUSHしてあける 事ができる。

### 使用後点検業務

・システム全体がシャットダウンされたのを確認してから各青色のシステムケーブルを外し破損が無いか確認してキャップを閉じた後、ビジョンカート横に収納する。

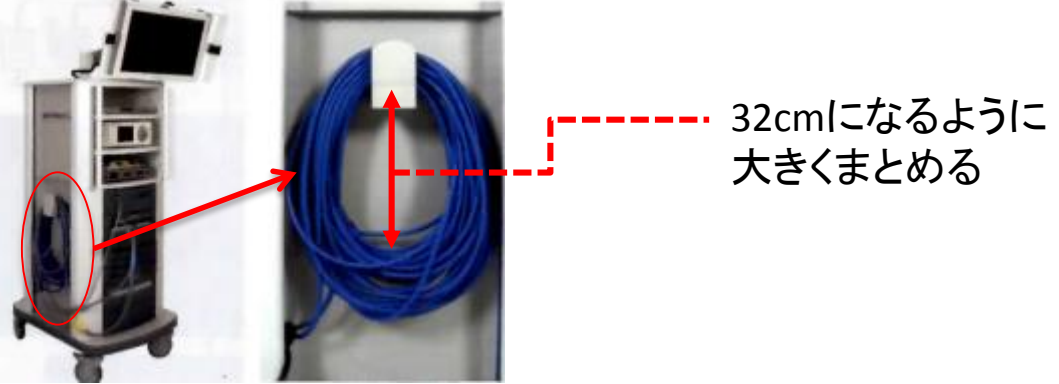

・PCの電源を再びONにしてスタンドアローン状態し、各アームをたたみ収納した事を確認する。

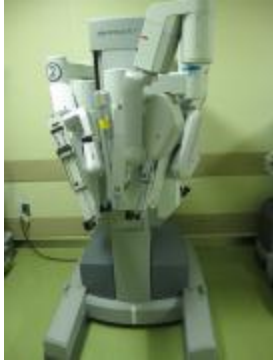

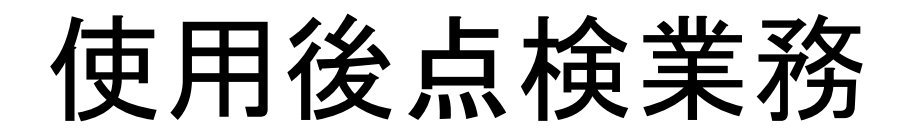

・サージョンコンソール、ビジョンカート、ペイシェントカート、3DTV、その他 使用周辺機器を所定の保管場所へ戻したか確認する。

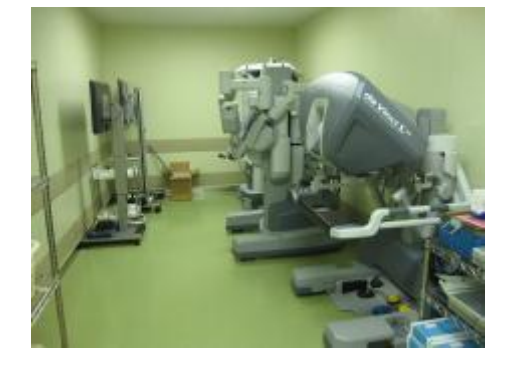

・ペイシェントカートは14時間以上の充電が必要なため、使用終了後は必ず電源コンセントへ接続して充電を行う。

※充電を忘れた場合は、次回使用時にエラー発生の原因となるので必ず充電!

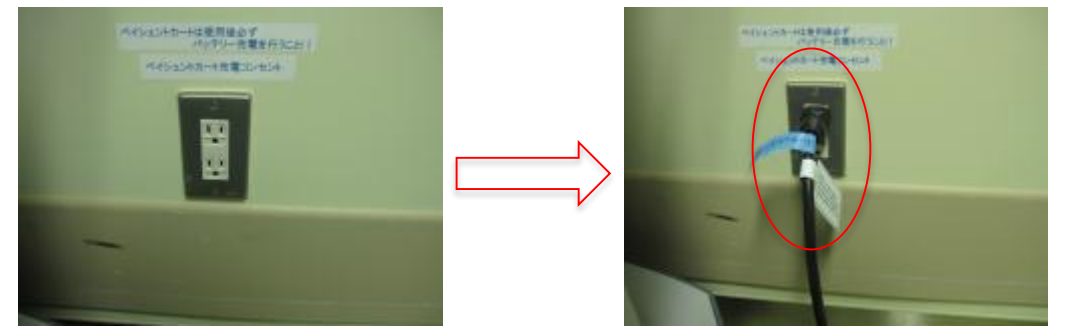